# 大学生创新创业训练计划管理系统

# 指导教师操作手册

# 目录

|    | 系统登录1           |
|----|-----------------|
| 二. | 立项管理3           |
| 三. | 执行计划书4          |
| 四. | 中期管理6           |
| 五. | 项目成果管理7         |
| 六. | 审核结题报告8         |
| 七. | 项目异动管理10        |
|    | (一)指导教师审核项目变更10 |
|    | (二)指导教师审核项目延期10 |
|    | (三)指导教师审核项目终止11 |

#### 一. 系统登录

方式1:在浏览器输入实践创新管理平台地址:<u>https://cxsj.nankai.edu.cn/pt</u>(建议使用谷歌、火狐、360浏览器极速模式)

| ← → C ⋒ | cxsj.nankai.edu.cn/pt                                                                                                    | ९ 🕁 🙎 :         |
|---------|----------------------------------------------------------------------------------------------------|-----------------|
|         | 参考司大等 本科生创新实践管理平台 Rankal University                                                                                                    |                 |
|         | <ul> <li>通知公告</li> <li>2024年 *論報* 第十二届天津市大学生人工智能电脑最完最就交名单公示</li> <li>2024年32-31 2024年 7津市大学生生命科学基本文验技能完良部分式交级选。</li> <li>2024年32-32 关于开展离开大学2024年 *市创*项目和第二十二届 *百页工程*项目中期。</li> <li>2024-05-21 关于公布和启动2024年7港市大学本科生创新和研计划创新训练项目中为企业金融约。</li> <li>2024-05-11 关于发标2024年7届开大学本科生创新和研计划创新训练项目中为企业金融约。</li> <li>2024-05-11 关于开展2023年 *国家级大学生创新创业训练计划*创新训练立项项目中期。</li> </ul> | 平台登录            |
|         | 用户单位: 南开大学 版权所有: 南京先极科技                                                                                                    | <b>大</b> 有限公司 ① |

方式 2: 在官网常用链接中选择"实践创新管理平台"

| — 常用链接 — | <ul> <li>教学管理信息系统。南开慧学空间</li> <li>中国大学MOOC</li> <li>室践创新管理平</li> <li>智慧树在线平台</li> </ul> | <ul> <li>学业指导中心</li> <li>学堂云在线平台</li> <li>知网毕设管理系统</li> <li>教学质量平台</li> </ul> | <ul><li>学信网</li><li>雨课堂网页版</li></ul> |
|----------|-----------------------------------------------------------------------------------------|-------------------------------------------------------------------------------|--------------------------------------|
|          |                                                                                         |                                                                               |                                      |

3、当打开实践创新管理平台后,选择统一认证登录,输入统一认证账号信息, 点击登录进入后台(如图所示)。

| <ul> <li></li></ul>                                                                                                    | ◎ 简体中文                                                           | • |
|----------------------------------------------------------------------------------------------------|------------------------------------------------------------------|---|
| 九公九能<br>日新月異                                                                                                    | <b>账号密码</b> 邮件验证 短信验证 日<br>· · · · · · · · · · · · · · · · · · · |   |
|                                                                                                    |                                                                  |   |
| <ul> <li>温馨提示:</li> <li>1. 曾登录过日认证的用户,密码同日认证,未登录过日认证的用户,首次使用本认证请先点击,账号激活 按向导进行信息设置,之后如修改密码,在新日认证均生效。</li> <li>2. 如容码丢失,请点击"忘记密码"进行自助重置,无法自助重置时,请本人携带有效证件到网信力服务中心修改,网信力服务中心地址://里台服务楼103, 津南综合业务西顿师在服务大厅19-20号窗口。</li> <li>3. 如使用中遇到其他问题,也可联系电话: 23508231,85358890转网信力、85358000,</li> </ul> | ■ 记住我的登录账号<br>更多登录方式                                             |   |

3、进入平台后,点击选择"大学生创新创业训练计划管理系统"进入到校创系

统(如图所示)。

|   | 前間大等<br>Nankai University |   | 本科生创新实践管理平台 Q #### ① 关于 ③ #### 只 \$25, 9468                                                                                         | 本科生创新实践管理平台                                                             | 校管理员 |
|---|---------------------------|---|----------------------------------------------------------------------------------------------------|-------------------------------------------------------------------------|------|
| ŵ | 平台主页                      |   |                                                                                                    |                                                                         |      |
| y | 通知管理                      | > | 通知公告 ■ ● ● ● ● ● ● ● ● ● ● ● ● ● ● ● ● ● ●                                                                                          | 通知公告                                                                    | & ≫  |
| 9 | 基础数据                      | > | 2024-12-13 2024年"台湖区"每十二届于墙市十学生人丁黎影由脑段音赛萨奖友单 2024-10-28 2024年于唐市十学生生会利学音赛生会利学其太空独特彩音赛部分开发                                           | 2024-12-13 2024年"合流杯"第十二日于津市十学生人丁恕能由脑留音赛芬奖女单                            |      |
| - | 个人设置                      | > | 2024-10-21         关于开展离开大学2024年         "市创"项目和第二十二届"百项工程"项目         2024-08-27         关于无展离开大学2024年         "市创"项目和第二十二届"百项工程"项目 | 2024-10-21         关于开展南开大学2024年         "市创"项目和第二十二届         "百项工程"项目… |      |
| 1 | 日志管理                      |   | 2024-03-18 关于发布2024年离开大学本科生创新科研计划创新训练项目华为企业命 2024-03-11 关于开展2023年"国家级大学生创新创业训练计划"创新训练立项项目                                           | 2024-03-18 关于发布2024年南开大学本科生创新科研计划创新训练项目华为企业命                            |      |
| ° | 平台配置                      | 2 | 2024-02-22 关于开展2024年天津市大学生学科竞赛项目申报工作的通知                                                                                             | 2024-02-22 关于开展2024年天津市大学生学科竞赛项目申报工作的通知                                 |      |
|   |                           |   | 大学生创新创业训练计场管理系统                                                                                                    | 大学生创新创业训练计划管理系统                                                         |      |
|   |                           |   | 用户单位: 南开大学 版权所有: 南京先极科技有限公司 (                                                                                                    | 用户单位:南开大学 版                                                             | (Ì)  |

#### 二. 立项管理

点击【<u>立项管理-指导教师审核项目</u>】菜单,在页面可查看待审核的项目, 点击列表"**审核**"按钮进入审核页面。如下图所示:

| 蘭 南間大当<br>Nankai Universi | ty | 大学生 | 主创新的 | 创业训练计          | 划管         | 理系统               |            |          |       |          |          | Ø ŵ  | ۵ ۵      |   |
|---------------------------|----|-----|------|----------------|------------|-------------------|------------|----------|-------|----------|----------|------|----------|---|
| <b>《</b> 主页               |    | 列表  | 指导教师 | 审核项目≯列表        |            |                   |            |          |       |          |          |      |          |   |
| B 立项管理                    | ~  |     |      |                |            |                   |            |          |       |          |          |      |          |   |
| € 指导教师审核项目                | 0  |     | 批次   | 演示批次           | $\sim$     | 项目名称              | 项目01       | 项目类      | 理 请选择 | 師目美型 ∨   | 审核状态     | 请选择审 | 酸状态 〜    | / |
| 中期管理                      | ^  |     | 第一主持 | 第一主持人姓名        |            | 第一主持              | 第一主持人账号    |          |       |          |          |      |          |   |
| • 项目成果管理                  | ^  |     | 人姓名  |                |            | 人账号               |            |          |       |          |          |      |          |   |
| 结题管理                      | ^  |     |      |                |            |                   | Q 1        |          | E     |          |          |      |          |   |
| 项目异动管理                    | ^  |     |      |                |            |                   |            |          |       |          |          |      |          |   |
| 个人中心                      | ^  |     |      |                |            |                   |            |          |       |          |          |      |          |   |
|                           |    |     |      |                | 224-011-0- |                   |            |          |       |          |          |      | 10 /-    |   |
|                           |    |     |      | 名称 坝日突空        | 子科:        | 医 专业失             | 第一土村人      | 所属子阮     | 所属抗次  | U.       | 27<br>   |      | )<br>第11 |   |
|                           |    |     | 1 项目 | 101 切新训练<br>项目 | 哲学         | 哲学类               | 学生01(xs01) | 测试学院     | 演示批次  | 学生项目提交(等 | 待指导教师审核) |      | §        | M |
|                           |    |     | <    |                |            |                   |            |          |       |          |          |      |          | > |
|                           |    |     |      |                |            | alahan mananan sa |            | < 1 S    | 55    |          |          |      |          |   |
|                           |    |     |      |                | 用户         | 中单位:南开大学          | * 版权所有:南京  | 先极科技有限公司 |       |          |          |      |          |   |

点击审核进入审核页面,选择审核状态(并填写审核意见)后点击提交,

即项目审核完成,如下图所示:

| 「<br>南間大き<br>Nankai Universi                                                                                       | nt<br>T<br>ity   | 大学生创新创业训练计划管理系统                    |  | ۵ | ٠ | 8 |
|----------------------------------------------------------------------------------------------------|------------------|------------------------------------|--|---|---|---|
| <ul> <li>✿ 主页</li> <li>① 立项管理</li> <li>② 指导教师审核项目</li> </ul>                                                       | ~                | <b>南核状态:</b><br>请选择审核状态            |  |   |   |   |
| <ul> <li>○ 项目成果管理</li> <li>○ 项目成果管理</li> <li>□ 结题管理</li> <li>○ 项目异动管理</li> <li>○ 项目异动管理</li> <li>○ 个人中心</li> </ul> | ^<br>^<br>^<br>^ | <b>审核意见:</b><br>审核意见               |  |   |   |   |
|                                                                                                    |                  | 提交 取消<br>用户单位:南开大学 版权所有:南京先极科技有限公司 |  |   |   | 1 |

当项目审核提交后,需要重新审核,可点击列表"<mark>取消审核</mark>"按钮,即可 进行重新审核,如图所示:

| 「<br>Mankai Universi | nt<br>J<br>Ity | 大学生 | 主创新   | 创业训练           | 计划管            | 理系统   |            |         |                 | ٢               | ø 🛆 🌣 🧧   |
|----------------------|----------------|-----|-------|----------------|----------------|-------|------------|---------|-----------------|-----------------|-----------|
| <b>希</b> 主页          |                | 列表  | 指导教师  | 审核项目〉列表        |                |       |            |         |                 |                 |           |
| 6 立项管理               | V              |     |       |                |                |       |            |         |                 |                 |           |
| ● 指导教师审核项目           |                |     | 批次    | 演示批次           | ~              | 项目名称  | 项目01       | 项目类型    | 请选择项目类型         | ✓ 审核状态          | 请选择审核状态 🗸 |
| ■ 中期管理               | ^              |     | 第一主持  | 第一主持人姓         | 名              | 第一主持  | 第一主持人账号    |         |                 |                 |           |
| ☞ 项目成果管理             | ^              |     | 人姓名   |                |                | 人账号   |            |         |                 |                 |           |
| → 结题管理               | ^              |     |       |                |                |       | Q :        | 査询 〇 重置 |                 |                 |           |
| 11 项目异动管理            | ^              |     |       |                |                |       |            |         |                 |                 |           |
| ③ 个人中心               | ^              |     |       |                |                |       |            |         |                 |                 |           |
|                      |                | 序   | 考 项目: | 名称 项目类型        | 2 学科           | 迷 专业类 | 第一主持人      | 所属学院 月  | 属版次             | 状态              | 操作        |
|                      |                |     | 1 项目  | 101 创新调构<br>项目 | <sup>东</sup> 哲 | 学 哲学类 | 学生01(xs01) | 测试学院 道  | <b>家北次</b> 数师审核 | 项目通过(等待学院管理员审核) |           |
|                      |                | <   | ¢     |                |                |       |            | 4       |                 |                 | ,<br>,    |
|                      |                |     |       |                |                |       |            |         |                 |                 |           |

# 小贴士:

1) 审核状态含义:

A.审核通过:流程流转到下一步,可联系或提醒学院管理员进行审核;

B.退回修改:项目退回至项目负责人,您可联系或者提醒项目负责人进行修改,项目成员不可修改项目申报书;

C.终止申报:项目终止,项目负责人无法继续申报该项目;

2) 当项目学院审核通过后,则无法取消审核,取消审核需在学院审核之前;

#### 三. 执行计划书

当项目成功立项后,项目负责人提交执行计划书;点击【中期管理-执行计 划书管理-指导教师审核执行计划书】菜单,在页面可查看待审核的执行计划书, 点击列表"审核"按钮进入审核页面。如下图所示:

| 希 主页              | 列表     | 指导教师 | 审核执行计划书 > 3 | 刘表           |            |          |      |          |           |
|-------------------|--------|------|-------------|--------------|------------|----------|------|----------|-----------|
| ▶ 立项管理            | ^      |      |             |              |            |          |      |          |           |
| ₩ 中期管理            | $\sim$ | 批次   | 请选择批次       | √ 项目名称       | 项目03       | 项目编号     | 项目编号 | 审核状态     | 请选择审核状态 ~ |
| / 执行计划书管理         | ~      |      |             |              |            | _        |      |          |           |
| ♥ 指导教师审核执行计划<br>书 | 1J .   |      |             |              | Q #        | 「印」の重置   |      |          |           |
| € 中期检查管理          | ^      |      |             |              |            |          |      |          |           |
| ♥ 项目成果管理          | ^      |      |             |              |            |          |      |          |           |
| ♀ 结题管理            | ^      | 批量审核 |             |              |            |          |      |          |           |
| (1) 项目异动管理        | ^      |      |             |              |            |          |      |          |           |
| ◎ 个人中心            | ^      | ▶ 序号 | 项目名称        | 项目编号         | 项目类型       | 所属批次     |      | 状态       | 操作        |
|                   |        | 1    | 项目03        | 202510055001 | 创新训练项目     | 演示批次     | 指导数  | 师审核计划书通过 | 冒审核       |
|                   |        |      |             |              |            | < 1 > >> |      |          | /         |
|                   |        |      |             | 用白角位,南开土     | 一学 版权所有・南京 | 朱极利扶有限公司 |      |          |           |

点击审核进入审核页面,选择审核状态(并填写审核意见)后点击提交,

| 「「「」大<br>Nankai Univer | <sup>字</sup> 大 | 学生创新创业训练计划管理系统 | 🔊 命 🗅 🌣 🤗    |
|------------------------|----------------|----------------|--------------|
| 脅 主页                   |                |                |              |
| D 立项管理                 | ^              |                |              |
| ■ 中期管理                 | ~              | 审核状态:          |              |
| ■ 执行计划书管理              | ~              | 请选择审核状态 ~      |              |
| ● 指导教师审核执行<br>书        | 动物。            | <b>士</b> 达帝间•  |              |
| € 中期检查管理               | ~              |                |              |
| ♥ 项目成果管理               | ^              | 甲依尼儿           |              |
| ➡ 结题管理                 | ^              |                |              |
| (1) 项目异动管理             | ^              |                |              |
| ② 个人中心                 | ^              |                |              |
|                        |                | 提交 取消          | $(\uparrow)$ |

即项目审核完成,如下图所示:

小贴士:

1) 审核状态含义:

A.审核通过:流程流转到下一步,可联系或提醒学生提交中期检查;

B.退回修改:项目退回至项目负责人,可联系或者提醒项目负责人进行修改;

#### 四. 中期管理

学生提交中期检查后,点击【<u>中期管理-中期检查管理-指导教师审核</u>】菜 单,页面上可查看中期项目信息,点击列表"<mark>审核</mark>"按钮进入审核页面(或勾 选项目进行批量审核),如下图所示:

| 蘭 南 間 大 :<br>Nankai Univers | ゆ<br>子<br>ity | 大学生 | 主创新的 | 刻业训练     | 计划管理         | 系统      |           |        |          | Ŧ        | / ሱ ሲ  | •    | 8 |
|-----------------------------|---------------|-----|------|----------|--------------|---------|-----------|--------|----------|----------|--------|------|---|
| ♣ 主页                        |               | 列表  | 指导教师 | 审核中期检查 > | 列表           |         |           |        |          |          |        |      |   |
| ■ 立项管理                      | ^             |     |      |          |              |         |           |        |          |          |        |      |   |
| ₩ 中期管理                      | V             |     | 2015 |          |              |         |           | 70/08  |          |          |        |      |   |
| 🛢 执行计划书管理                   | ^             |     | 批次   | 演示批次     | ~            | 坝日名称 功  | 1日03      | 坝日编号   | 项目编号     | 审核状态     | 请选择审核状 |      |   |
| € 中期检查管理                    | ~             |     |      |          |              |         | Q查询       | ○ 重置   |          |          |        |      |   |
| € 指导教师审核                    | 0             |     |      |          |              |         |           |        |          |          |        |      |   |
| ♥ 项目成果管理                    |               |     |      |          |              |         |           |        |          |          |        |      |   |
| ♀ 结题管理                      | ^             |     |      |          |              |         |           |        |          |          |        |      |   |
| (1) 项目异动管理                  | ^             |     | 批量审核 |          | 411-0        |         |           |        |          |          |        |      |   |
| ◎ 个人中心                      | ^             |     |      |          | 101          | 重甲核     |           |        |          |          |        |      |   |
|                             |               |     | 🗸 序号 | 项目名称     | 项目编号         | 项目类型    | 所属学院      | 所属批次   | 状        | 촔        | 操作     |      |   |
|                             |               |     | 1    | 项目03     | 202510055001 | 创新训练项目  | 目 测试学院    | 演示批次   | 学生提交中期(等 | 時指导教师审核) | ■审核 約1 | 取消审核 |   |
|                             |               |     |      |          |              |         |           |        |          | /        |        |      |   |
|                             |               |     |      |          |              |         | << <      | 1 > >> |          | / 1      | 单个审核   |      |   |
|                             |               | 40  |      |          | 用户单位         | 立: 南开大学 | 版权所有:南京先极 | 科技有限公司 |          |          |        |      |   |

中期检查审核页面可查看该项目中期检查详细信息,选择审核状态(并填写审核意见)后点击提交,即中期审核完成,如下图所示:

| 商間大<br>Nankai Univer | 游<br>sity | 大学生创新创业训练计划管理系统                      | Ø A Q 🗢 🎴    |
|----------------------|-----------|--------------------------------------|--------------|
| 骨 主页                 | 5         |                                      |              |
| 立项管理                 | ^         |                                      |              |
| ■ 中期管理               | ~         | <b>寅核状态:</b>                         |              |
| 🛢 执行计划书管理            | ~         | ···································· |              |
| € 中期检查管理             | ~         |                                      |              |
| € 指导教师审核             | •         | 审核意见:                                |              |
| ♥ 项目成果管理             | ^         | 审核意见                                 |              |
| ➡ 结题管理               | ~         |                                      |              |
| (1) 项目异动管理           | ~         |                                      |              |
| ② 个人中心               | ~         |                                      |              |
|                      |           |                                      |              |
|                      |           | 22-27 HUSE                           |              |
|                      |           | JEX *XIF                             | $(\uparrow)$ |
|                      |           | 用户单位:南开大学 版权所有:南京先极科技有限公司            |              |
| 小肚上.                 |           |                                      |              |

1) 审核状态含义:

A.审核通过:流程流转到下一步,可联系或提醒学院管理员进行审核;

B.退回修改:项目退回至项目负责人,可联系或者提醒项目负责人进行修改;2)当项目学院审核通过后,则无法取消审核,取消审核需在学院审核之前;

#### 五. 项目成果管理

点击【<u>项目成果管理-教师审核项目成果</u>】菜单,页面上可查看成果提交信息,点击操作栏"审核"按钮进入到成果审核页面(或勾选项目进行批量审核), 如下图所示:

| Mankai Universi                                  | ty | 大学生创新创                                | 则业训练计       | 划管理系             | <sup>〔</sup> 统 |               |                            |                |         |        | A 6           | o 🗅 🔶 🐣         |
|--------------------------------------------------|----|---------------------------------------|-------------|------------------|----------------|---------------|----------------------------|----------------|---------|--------|---------------|-----------------|
| ₩ 主页<br>10. 立项管理                                 | ~  | 项目成果列表                                | 指导教师审核项     | 目成果》项目成绩         | 果列表            |               |                            |                |         |        |               |                 |
| ■ 中期管理                                           | ~  | 批次                                    | 演示批次        | ~                | 项目名称           | 项目04          |                            | 项目类型           | 请选择项目类型 | ◇ 项目   | <b>明限</b> 请选择 | ~               |
| <ul> <li>→ 项目成果管理</li> <li>● 教师审核项目成果</li> </ul> | •  | 审核状态                                  | 请选择审核状态     | ž ~              | 每页显示条数         | 20条           | ~                          |                |         |        |               |                 |
| 」 结題管理<br>) 项目异动管理                               | ^  |                                       |             |                  |                |               | Q查询                        | ○ 重置           |         |        |               |                 |
| 〉 个人中心                                           | ~  |                                       |             |                  |                |               |                            |                |         |        |               |                 |
|                                                  |    | 批量审核                                  | -           |                  |                |               |                            |                |         |        |               |                 |
|                                                  |    |                                       |             | ── 批量            | 軍核             |               |                            |                |         |        |               |                 |
|                                                  |    | <ul> <li>✓ 序号</li> <li>✓ 1</li> </ul> | 项目名称 🖨 项目04 | 项目类型 🗢<br>创新训练项目 | 学科门类 ◆<br>管理学  | 项目期限 ◆<br>一年期 | 第一主持人 \$<br>学生01<br>(vs01) | 所属批次 ◆<br>演示批次 | 状态      | \$ 202 | 提交时间 🔶        | 操作<br>加速核 》取消率核 |
|                                                  |    |                                       |             |                  |                |               |                            |                |         | 单个审    |               |                 |
|                                                  |    |                                       |             |                  |                |               | << <                       | 1 > >>         |         |        |               |                 |

审核页面可查看学生提交成果的详细信息,选择审核状态(并填写审核意见)后点击提交,即成果审核完成,如下图所示:

| 蘭南大学<br>Nankai Universit | 7<br>:<br>y | 大学生创新创业训练计划管理系统 | Ø | 俞 | ۵ | ٠ | 0 |   |
|--------------------------|-------------|-----------------|---|---|---|---|---|---|
| 脅 主页                     |             |                 |   |   |   |   |   |   |
| 🖻 立项管理                   | ^           |                 |   |   |   |   |   |   |
| <b>##</b> 中期管理           | ^           | 审核状态:           |   |   |   |   |   |   |
| ♥ 项目成果管理                 | ~           | 请选择审核状态         |   |   |   |   |   |   |
| 較师审核项目成果                 | 0           |                 |   |   |   |   |   |   |
| ♀ 结题管理                   | ^           | 审核意见:           |   |   |   |   |   |   |
| (1) 项目异动管理               | ^           | 审核意见            |   |   |   |   |   |   |
| ② 个人中心                   | ^           |                 |   |   |   |   |   |   |
|                          |             |                 |   |   |   |   |   |   |
|                          |             |                 |   |   |   |   |   |   |
|                          |             |                 |   |   |   |   |   |   |
|                          |             | 提交取消            |   |   |   |   | - |   |
|                          |             |                 |   |   |   |   | 1 | ł |

### 小贴士:

1) 审核状态含义:

A.审核通过:流程流转到下一步,可联系或提醒学院管理员进行审核;

B.退回修改:项目退回至项目负责人,可联系或者提醒项目负责人进行修改; C.终止申报:项目终止,项目负责人无法继续申报该项目;

2) 当成果学院审核通过后,则无法取消审核,取消审核需在学院审核之前;

#### 六. 审核结题报告

点击【<u>结题管理-指导教师审核</u>】菜单,可查看自己所指导项目的结题报告 信息,页面中点击项目名称可查看项目详细信息,点击操作栏"<mark>审核</mark>"按钮进 入到结题审核页面(或勾选项目进行批量审核),如下图所示:

| 「<br>Mankai Univer | 字<br>rsity | 大学生 | 创新的  | <u> </u> | 计划管理         | 系统       |      |        |          |          | ∅ ⋒ _ ! | • |
|--------------------|------------|-----|------|----------|--------------|----------|------|--------|----------|----------|---------|---|
| ✿ 主页               |            | 列表  | 指导教师 | 审核结题报告>  | 列表           |          |      |        |          |          |         |   |
| B 立项管理             | ^          |     |      |          |              |          |      |        |          |          |         |   |
| ■ 中期管理             | ^          |     | 1125 |          |              | TRA16 TR |      | 70/08  | 770/08   |          |         |   |
| ☞ 项目成果管理           | ^          |     | 加次   | 演示批次     | ~ 1          | 则日名称 贝日  | 03   | 坝日狮亏   | 坝日编号     | 申核状态     | 靖远洋审核状态 | ~ |
| ↓ 结题管理             | ~          |     |      |          |              |          | Q查询  | ○重置    |          |          |         |   |
| € 指导教师审核           |            |     |      |          |              |          |      |        |          |          |         |   |
| 10 项目异动管理          | ^          |     |      |          |              |          |      |        |          |          |         |   |
| ◎ 个人中心             | ^          |     | 批量审核 |          | _ 批量审核       |          |      |        |          | 单个审核     | Ŕ       |   |
|                    |            |     | 🛛 序号 | 项目名称     | 项目编号         | 项目类型     | 所属学院 | 所属批次   | 状        | 态        | 操作      |   |
|                    |            | 6   | 1    | 项目03     | 202510055001 | 创新训练项目   | 测试学院 | 演示批次   | 学生进交结题(等 | 待指导教师审查) |         | 棭 |
|                    |            |     |      |          |              |          | << < | 1 > >> |          |          |         |   |

结题审核页面可查看该项目结题报告详细信息,选择审核状态(并填写审 核意见)点击提交,即结题审核完成,如下图所示:

| 蘭 南間大<br>Nankai Univer                                                                             | ッ<br>子<br>rsity | 大学生创新创业训练计划管理系统           | - | 命 | ۵ | ٠ | 8 |
|----------------------------------------------------------------------------------------------------|-----------------|---------------------------|---|---|---|---|---|
| <ul> <li>★ 主页</li> <li>№ 立项管理</li> <li>Ⅲ 中期管理</li> </ul>                                           | ^               | <b>审核状态:</b><br>请选择审核状态 → |   |   |   |   |   |
| <ul> <li>♥ 项目成果管理</li> <li>♥ 指野教师审核</li> <li>● 指导教师审核</li> <li>③ 项目异动管理</li> <li>◎ 个人中心</li> </ul> | •               | <b>审核意见:</b><br>审核意见      |   |   |   |   |   |
|                                                                                                    |                 | 提交取消                      |   |   |   |   | 1 |

# 小贴士:

1) 审核状态含义:

A.审核通过:流程流转到下一步,可联系或提醒学院管理员进行审核;

B.退回修改:项目退回至项目负责人,可联系或者提醒项目负责人进行修改;

C.建议延期:项目将延期结题,项目负责人后续在规定的时间提交结题;

2)当结题学院审核通过后,则无法取消审核,取消审核需在学院审核之前;

#### 七. 项目异动管理

项目异动管理,分为指导教师审核项目变更、延期、终止申请。

(一) 指导教师审核项目变更

点击【<u>项目异动管理-项目变更申请-指导教师审核项目变更</u>】,点击列表操 作栏的"<mark>审核</mark>"按钮,进入审核页面,选择审核状态点击提交,支持批量审核; 如下图:

| <b>希</b> 主页 |       | 项目变更列表  | 指导教师审 | 隊项目变更♪项 | 目变更列表      |         |                |              |      |            |         |       |
|-------------|-------|---------|-------|---------|------------|---------|----------------|--------------|------|------------|---------|-------|
| ▶ 立项管理      | ^     |         |       |         |            |         |                |              |      |            |         |       |
| ₩ 中期管理      | ^     | 批次      | 演示批次  | $\sim$  | 项目名称       | 项目名称    | 项目类型           | 2 请选择项目      | 类型 ↓ | 审核状态       | 未审核     | ~     |
| ☞ 项目成果管理    | ^     |         |       |         |            |         |                |              |      |            |         |       |
| ♀ 结题管理      | ^     |         |       |         |            | QI      | の重置            |              |      |            |         |       |
| ③ 项目异动管理    | ~     |         |       |         |            |         |                |              |      |            |         |       |
| € 项目变更申请    | ~     | -       | _     |         |            |         |                |              |      |            |         |       |
| € 指导教师审核项   | 目变更 🔍 | 批量审核    | 7     |         |            |         |                |              |      |            |         |       |
| € 项目延期结题    | ^     |         |       |         |            |         |                |              |      |            |         |       |
| € 项目中止申请    | ^     |         |       |         |            |         |                |              |      |            |         |       |
| ② 个人中心      | ^     | 北重甲核則,常 | 透日夕殺▲ | 16日米刑 4 | •<br>***** | 16日期限 🔺 | 每★▲            | 底 国 批 次 ▲    |      | 壯本         | <b></b> | ±≅//= |
|             |       |         |       |         | THAT DO    |         |                | Milesiko/A 👻 |      | 10000      |         | J#TF  |
|             |       | ☑ 1     | 项目03  | 创新训练项目  | 农学         | 一年期     | 学生01<br>(xs01) | 演示批次         | 未审核  | 交项目变更(等待指导 | 教师审核)   | ■审核   |
|             |       |         |       |         |            |         | < 1 > >        | ·>           |      |            | /       |       |
|             |       |         |       | 用户单     | 位:南开大学     | 版权所有:南京 | 先极科技有限公司       | K I          |      |            | 19      |       |

(二)指导教师审核项目延期

点击【<u>项目异动管理-项目延期结题-指导教师审核项目延期结题</u>】,点击 列表操作栏的"<mark>审核</mark>"按钮,进入审核页面,选择审核状态点击提交,支持批 量审核;如下图:

| 蘭 唐 間 大<br>Nankai Unive | "<br>Prsity | 大学生 | 创新         | 创业训练            | 计划管理     | 豚统      |          |                |       |                | A            | ŵ     | ۵ 🔹 (  | 0 |
|-------------------------|-------------|-----|------------|-----------------|----------|---------|----------|----------------|-------|----------------|--------------|-------|--------|---|
| <b>希</b> 主页             |             |     | 批次         | 演示批次            | ~        | 项目名称    | 项目名称     | 项目的            | 超 请选择 | 项目类型 ∨         | 审核状态         | 未审核   | ~      |   |
| 立项管理                    | ^           |     |            |                 |          |         |          |                |       |                |              |       |        |   |
| ■ 中期管理                  | ^           |     |            |                 |          |         | <b>Q</b> | 査询 〇重          | 置     |                |              |       |        |   |
| ☞ 项目成果管理                | ^           |     |            |                 |          |         |          |                |       |                |              |       |        |   |
| ➡ 结题管理                  | ^           | -   |            | _               |          |         |          |                |       |                |              |       |        |   |
| ③ 项目异动管理                | ~           | E   | 批量审核       |                 |          |         |          |                |       |                |              |       |        |   |
| € 项目变更申请                | ~           |     |            |                 | -        |         |          |                |       |                |              |       |        |   |
| € 项目延期结题                | ~           | 計量  | <b>庙核前</b> | <b>要要牛洗择</b> 上方 | 批次 分批次审核 |         |          |                |       |                |              |       |        |   |
| ● 指导教师审核项目<br>结题        | 目延期。        | E   | 序号         | 项目名称 🖨          | 项目类型 ≑   | 学科门类◆   | 项目期限♀    | 第一主持人 🖨        | 所属批次  |                | 状态           | ¢     | 操作     |   |
| € 项目中止申请                | ~           |     | ) 1        | 项目02            | 创新训练项目   | 教育学     | 二年期      | 学生01<br>(xs01) | 演示批次  | <b>未申接</b> 提交1 | 而目延期结题(等待指导) | 牧师审核) | ≧庫核    |   |
| ◎ 个人中心                  | ^           |     | 2          | 项目05            | 创新训练项目   | 经济学     | 二年期      | 学生01<br>(xs01) | 演示批次  | 未审核 是交         | 而目延期结题(等待指导4 | 牧师审核) | ■■核    |   |
|                         |             |     |            |                 |          |         | <<       | < 1 >          | >>    |                |              | /     |        |   |
|                         |             |     |            |                 |          |         |          |                |       | 共顶             | 2条记录,当前显示    | 第1页(第 | 1到2记录) |   |
|                         |             |     |            |                 | 用内容      | 心, 南亚主受 | 略切能方,志   | 专生报利共有限公       |       |                |              |       |        |   |

(三) 指导教师审核项目终止

点击【<u>项目异动管理-项目中止申请-指导教师审核项目中止申请</u>】,点击 列表操作栏的"<mark>审核</mark>"按钮,进入审核页面,选择审核状态点击提交,支持批 量审核;如下图:

| 蘭商司大学<br>Nankai University |      | 大学生创新创!  | 业训练计         | 划管理系统             | 充        |                                       |                |                       |               |             | 🔊 û   | ۵            | • (              |
|----------------------------|------|----------|--------------|-------------------|----------|---------------------------------------|----------------|-----------------------|---------------|-------------|-------|--------------|------------------|
| ●主页                        |      | 项目终止申请列表 | 指导教师         | <b>审核项目终止申请</b> 】 | 项目终止申请列表 |                                       |                |                       |               |             |       |              |                  |
| 5 立项管理                     | ~    |          |              |                   |          |                                       |                |                       |               |             |       |              |                  |
| 中期管理                       | ^    |          |              |                   |          |                                       |                |                       |               | -           |       |              |                  |
| 项目成果管理                     | ^    | 批次       | <b>浦</b> 示批次 | ~                 | 坝目谷称     | 项目名称                                  |                | <b>变型</b> 请选择项目       | 英型 ~          | 申核状态        | 未审核   |              | ~                |
| 结题管理                       | ~    |          |              |                   |          |                                       | 査询の重要          | i                     |               |             |       |              |                  |
| 项目异动管理                     | ~    |          |              |                   |          |                                       |                |                       |               |             |       |              |                  |
| 0 项目变更申请                   | ~    |          |              |                   |          |                                       |                |                       |               |             |       |              |                  |
| 可可目延期结题                    | ~    |          |              |                   |          |                                       |                |                       |               |             |       |              |                  |
| ⑦ 项目中止申请                   | ~    | 批量审核     |              |                   |          |                                       |                |                       |               |             |       |              |                  |
| ● 指导教师审核项目中」<br>申请         | ۱È 😐 |          | - ~          | -                 |          |                                       |                |                       |               |             |       |              |                  |
| 个人中心                       | ~    | 批量审核前,需要 | 先选择上方批次,     | 分批次审核。            |          | · · · · · · · · · · · · · · · · · · · |                | and the second second |               | 5450.000    |       | and a second | and the          |
|                            |      | ▶ 序号     | 项目名称 💠       | 项目类型 🗘            | 学科门类 🗘   | 项目期限 🗘                                | 第一主持人 🗘        | 所属批次 ≑                |               | 状态          |       | \$ 换         | ff≡ <sub>s</sub> |
|                            |      | 1        | 项目03         | 创新训练项目            | 农学       | 一年期                                   | 学生01<br>(xs01) | 演示批次                  | <b>未甲核</b> 提交 | 项目终止申请(等待指号 | 教师审核) | 2#           | ĸ                |
|                            |      | ☑ 2      | 项目05         | 创新训练项目            | 经济学      | 二年期                                   | 学生01<br>(xs01) | 演示批次                  | 未审核 提交        | 项目终止申请(等待指号 | 教师审查) | Bŧ           | 聝                |
|                            |      |          |              |                   |          |                                       | < 1 >          |                       |               |             | /     |              | 0                |